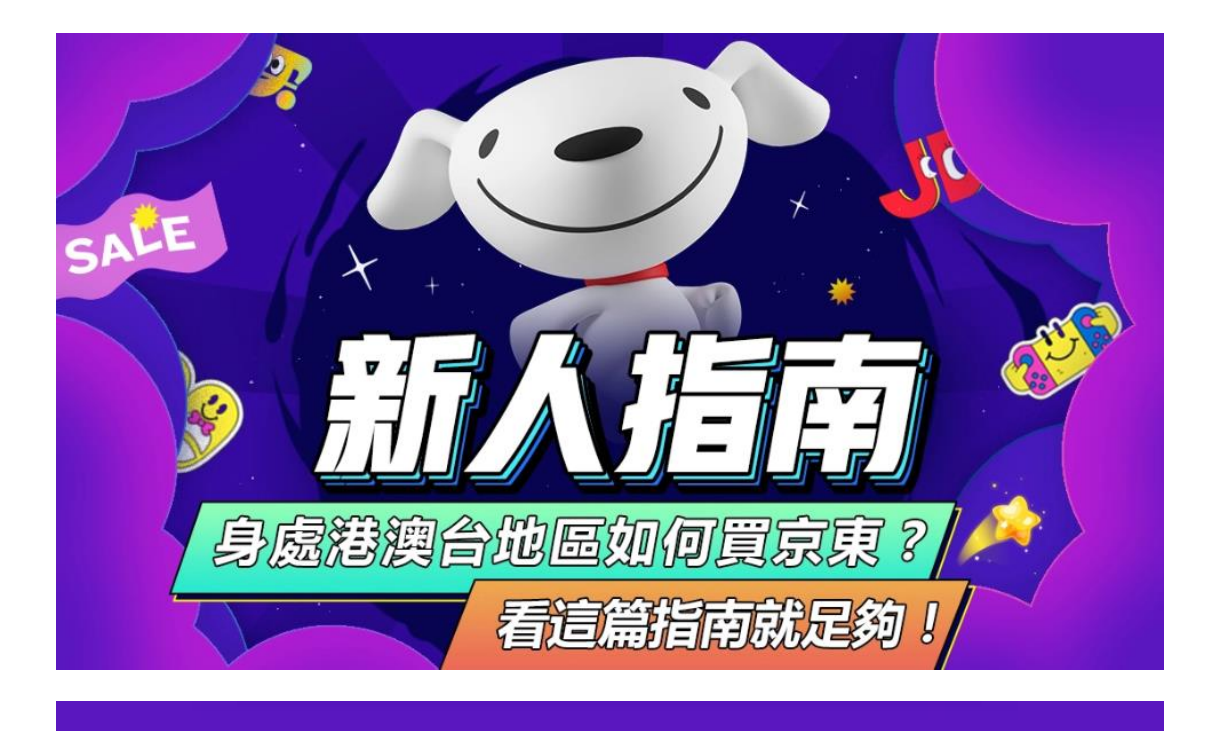

0

 $\bigcirc$ 

京東全球售致力於服務全球消費者,依托京東強大的物流體系, 讓全世界的朋友都可以買到京東商城的品質好物,享受優質的 購物體驗。

快速理購心儀商品

### 01 切換港澳/台灣版本:

PC 端:輸入 hk.jd.com(港澳)或 tw.jd.com(台灣)進入地區的專享頁面 APP 端:打開手機定位功能 - 打開京東 APP- 自動顯示跳轉,或者通過「我的」-「設置」-「通 用」-「切換站點」選擇所在地區的專享頁面

## 02 在京東搜索"全球售"直達專屬頁面

03 在京東搜索任意商品並勾選「配送全球」,直接選購商品並下單

04 在京東添加港澳台收貨地址後搜索任意關鍵詞,並篩選「僅看有貨」,直接 選購商品並下單

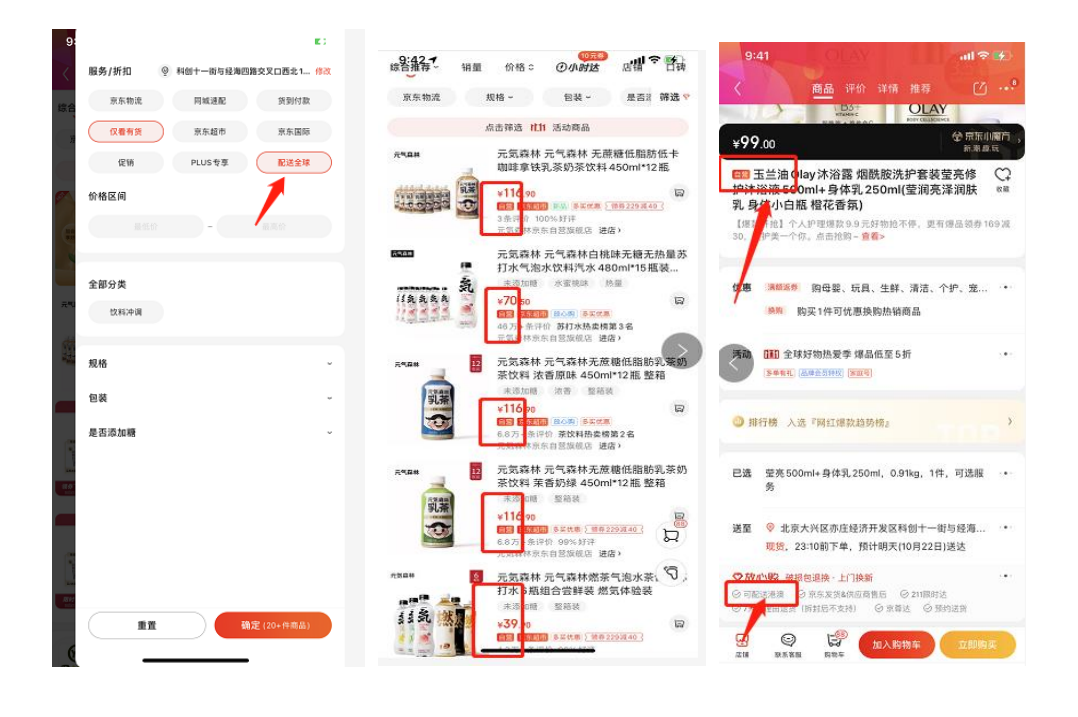

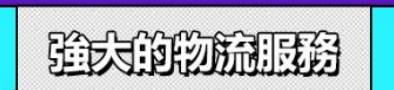

 $\bigcirc$ 

- 01 自營商品采用直送的配送方式,物流時效和運費以結算頁顯示為準
- 02 非自營商品采用集運的方式,包裹由商家配送至集運倉,用戶支付跨境運費後由合作快遞公司集運,運費價格更優惠

方国铁胆的支付方式

京東全球售支持微信内地電子錢包、京東支付、國際信用卡(Visa、Mastercard、JCB等)、八達通、銀聯雲閃付等支付方式,帶給您便捷的購物體驗

# FAQ

# 1、港澳台手機號可以注冊京東賬號嗎?

答:可以的,如果因運營商不穩定導致無法正常收取驗證碼,可以聯絡京東客服 幫您解決

## 2、在哪里可以找到京東全球售客服?

答:京東全球售客服在線時間為北京時間9:00~24:00,隨時恭候您的咨詢。您可 以在京東網站頂部找到「客戶服務」-「全球售客服」入口點擊進入聊天,也可以 直接发郵件咨詢(全球售客服郵箱:global-cs@jd.com)

## 3、如果包裹被海關扣了怎麽辦?

答:由於目的國/地區海關政策是隨時變化的,如果您購買的京東自營商品因海關 原因被扣押,您可聯繫京東全球售客服諮詢溝通

# 4、能不能讓內地親友代付?

答:京東全球售支持微信内地錢包、内地銀行卡和國際卡支付,如在APP下單, 可選擇「好友代付」,如在電腦端下單可以將付款碼截圖发給内地親友

# 5、購買商品會被收稅嗎,如果被要求繳稅了怎麽辦?

答:包裹到達目的國/地區海關後,根據當地海關政策由海關進行稅金確認,由目 的地承運商通知客戶進行稅金繳納;客戶在確認稅金後,按照目的地承運商的指 引進行稅金繳納即可;若客戶對稅金存在質疑,建議首先和當地承運商進行核 實,如果核實後還是有異常,可聯系京東全球售客服,反饋相關稅單憑證,進行 協商和處理

# 6、京東商城的商品優惠港澳台用戶是否都可以享用

答:大部分活動港澳台用戶均可參加,部分活動或優惠商品由於庫存等原因,會 限制活動參與地區,以是否成功下單為準

## 7、怎麽識別商品是否可以購買到港澳台?

答:在商品詳情頁的地址庫選擇港澳台下單地址,如該商品顯示「有貨」即可下

單,請以可提交訂單為準

## 8、如果購買的商品出現質量問題怎麽辦?

答:如收到包裹後发現商品有破損或質量問題,請咨詢京東全球售客服團隊或寫 郵件到global-cs@jd.com,協商處理方案

## 9、運費如何收取?

答:對於自營商品,國際段運費將按照商品重量或者體積,兩者取其大進行收取 (若商品重量30kg或以上或商品體積的單邊長度大於或等於90厘米,屬於京東全 球售不予銷售範圍),圖書品類除外。具體運費以訂單結算頁公示金額為準。如 對運費收取有任何異議,請聯系京東客服進行咨詢溝通

## 10、圖書運費是如何計算的?

答:圖書品類的運費采用單獨的計費方式,不僅跟圖書的重量相關,還跟包裝方 式、運輸方式、文化產品出口規則、平台對於每個品類的起訂量規劃、平台運營 成本等因素相關,致使圖書品類的運費特點為「多買多折」

新人指引連結:

https://pro.jd.com/mall/active/2MCdtHzfKfrw718TbrvZtiepMVc6/index.html

"請複製至瀏覽器中查看鏈接詳情"

# 下單流程

注意事項:

- 1. 只有自營商品可以參加免運費活動,下單時需注意區分商品是否自營;
- 2. 運費券僅自營商品可以使用·滿減券不限制是否自營商品;
- 3. 國際卡在結算頁時添加即可·其他入口無法添加成功;
- 4. 非自營商品到集運倉之後需要支付第二段運費,請留意短信或郵件通知。

註冊:

| 5:21 <del>1</del><br>◀ 搜索 |                  | 1                           | -                | ::!! † <b>1</b> 50 | 5:22<br>◀ 搜索 |                        | ::!! <b>?</b> 🕢     |
|---------------------------|------------------|-----------------------------|------------------|--------------------|--------------|------------------------|---------------------|
|                           | 登录/注册            | ∄>                          |                  | 0 0                | <            | 手机快速注册                 | 企业注册                |
| 〇高山收載                     | 日本               | 注喜                          | <b>合</b><br>就的内容 | 5<br>刘览记录          | +853 🗸       | 青输入手机号                 |                     |
| 行付款                       | 田待政策             |                             | ¥<br>退换/售后       | 我的订单<br>直着电子发票     | 遇到问题?        | 下一步<br>您可以 <b>联系客服</b> |                     |
| () 京豆                     | 〔二〕<br>优惠券       | <b>(二)</b><br><sub>白条</sub> | <b>一</b><br>礼品卡  | 我的钱包               |              |                        |                     |
| <b>章</b><br>东东农场          | <b>今</b><br>豆料豆种 | DE±                         | ②<br>客户服务        | 使置<br>寄件服务         |              |                        |                     |
| 更多                        |                  |                             |                  |                    | 1            | 2<br>^BC               | 3<br>DEF            |
|                           | ↓ 揭;             | 开逆龄                         | 小秘密              | 立即                 | 4            | 5<br>JKL               | 6<br>MNO            |
|                           | <u>а</u>         | 调回响的面;                      |                  |                    | 7<br>pors    | 8<br>TUV               | 9<br>wxyz           |
|                           | 4                |                             |                  |                    | + * #        | 0                      | $\langle X \rangle$ |
| (二)<br>首页                 | <b>88</b><br>分类  | <b>@</b><br>发现              | い。               | 2 我的               |              |                        |                     |

## 收貨地址:

| 8:12 🕇          | ::                                  | ∥奈ট  |
|-----------------|-------------------------------------|------|
| <               | 新建收货地址                              |      |
| 收货人             | 請填寫真實收件人姓名                          | ମ୍ବି |
| 手机号码            | •0853 ~ 填寫收貨地電話號碼                   |      |
| 所在地区            | 省市區縣、鄉鎮等                            | ☺ 定位 |
| 详细地址            | 請填寫準確的城市、街道、門牌號                     | Ŷ    |
| 电子邮箱            | 必填                                  |      |
| 邮编              | 必填                                  |      |
| 备选电话            | 建議填寫備用電話,以便及時聯絡的                    | 贫    |
| 标签              | 家         公司         学校           + |      |
| 设置默认均<br>提醒:每次7 | 也址<br><sup>5</sup> 单会默认推荐使用该地址      |      |
|                 |                                     |      |
|                 | 保存并使用                               |      |

搜索商品:

| 5:26 7         | III 🕈 🔀     |
|----------------|-------------|
| ○ 小米手環         | ③ 取消        |
| 小米手环           | 腕带 5nfc 充电器 |
| 小米手环5          | nfc 腕带 京东自营 |
| 小米手环 腕带        | 京东自营 原装 个性  |
| 小米手环4          | 腕带 nfc 充电器  |
| 🖫 搜索 "小米手环" 店铺 |             |
| 小米手环3          | 腕带 充电器 nfc  |
| 小米手环充电器        | 京东自营 原装 通用  |
| 小米丰环2 🗣 长按说出   | 你要的东西       |
| 的保是手鉛          | 給項飾 >       |
| q w e r t      | y u i o p   |
| asdfg          | h j k l     |
| ☆ Z X C V      | bnm 🗵       |
| 123 😄 空相       | 各 搜尋        |
| <u></u>        | <u> </u>    |

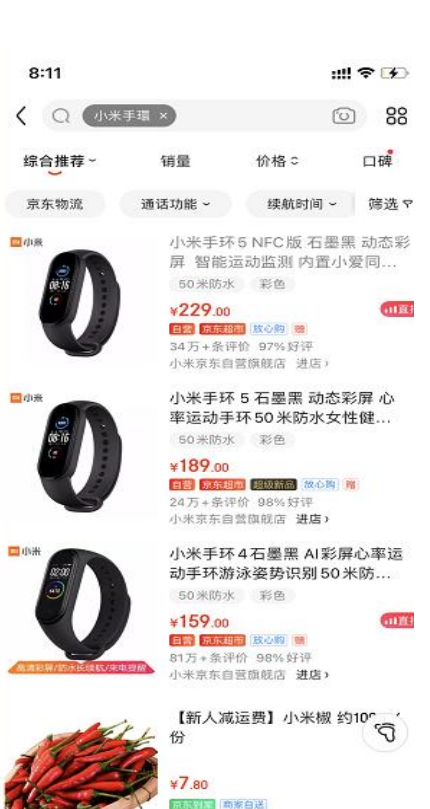

附近【大帮生鲜京东百汇…】有售 进店>

下單:

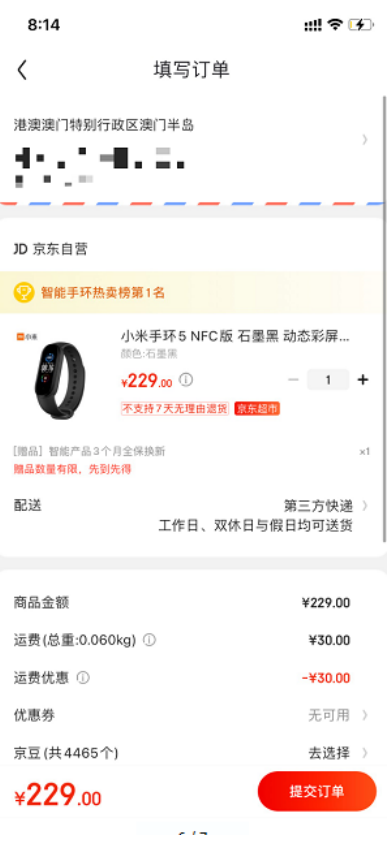

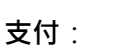

| 8:1          | 14                           |                   | ::!! † 🚯       |
|--------------|------------------------------|-------------------|----------------|
| <            | 京                            | 东收银台              | 订单中心           |
|              | ¥                            | <b>229</b> .00    |                |
| <b>东</b> 村 5 | 京东支付                         |                   |                |
| -            | 国际卡支付<br>Mastercard,Visa,JCI | 3,Diners,Discover | 0              |
| 8            | 北京银行储蓄卡(                     | 2761)             |                |
| B            | 工商银行储蓄卡(                     | 4695)             |                |
|              | 全部付款方式                       | 绑定新卡              | F, Apple Pay ) |
| ø            | 微信支付                         |                   |                |
| € Pay        | 设置 Apple Pay                 | 将京东闪付添加到          | Apple Wallet > |
|              | 云闪付 📰                        |                   |                |
| •            | 微信好友代付                       |                   |                |
| S            | 八達通支付<br>该支付方式智无法使           | 用,请选择其它支付         | 方式             |
|              | 国际                           | ⊧支付¥229.00        |                |

<mark>直郵、自提商品:可售港澳臺及海外的自營商品</mark>:

運費政策 (不含自營圖書): 10.21-10.31

用戶下單收貨地址為<mark>澳門,選擇自提或直郵</mark>,訂單實際支付金額滿 CNY199 以上(含商品

優惠、不含運費),且商品計費重量1kg以內,免運費,超出促銷重量部分按續重收費;

注:

1、此次免運費不包含宅配費用,送貨上門出現的宅配費用由用戶自行承擔。

2、計費重量按照商品實重、體積重,兩者取其大者作為計費重量以計算運費。

3、會場內的非自營專區不參與此促銷。

#### 自營圖書運費促銷:

時間:10月21日-10月31日

用戶下單收貨地址為港澳地區,商品實際支付金額不滿 CNY99 (< CNY99 ) 運費 5 折, 滿

99 (≥CNY99) 免運費。

注意:因圖書有單獨的運費計算邏輯,當同一訂單中出現其他品類,則不享受運費優惠。

2、自營圖書品類促銷:

自營圖書部分商品每滿 CNY100 減 CNY50

#### 京東集運下單操作指引

海外可售的商家商品(非自營)

#### 京东集运 全球十地配送更优惠

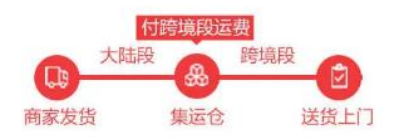

包裹从商家配送至集运仓,用户支付跨境 运费后由国际快递集运 公司将包裹打包统一寄送,从而减少运费。

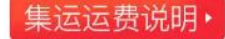

https://help.jd.com/user/issue/254-3814.html

#### "請複製至瀏覽器中查看鏈接詳情"

京東集運·是京東為境外買家提供的一種物流配送服務·支援買家將多個訂單合併在一起·由集

運商從中國大陸集運倉發出,為買家節省物流費用,目前僅支援部分協力廠商商家的商品。

若您選擇集運運送方式,您的訂單需要分兩階段進行配送:

<mark>第一階段:支付給賣家商品價格+中國大陸段運費,賣家將產品發到中國大陸集運倉。</mark>

<mark>第二階段:商品到逹集運倉後,境外買家需支付給集運商跨境段運費。</mark>

具體京東集運下單操作步驟如下:

電腦端:

第一步:在購物車結算時·點擊新增收貨地址·填寫您實際的海外或港澳臺地區收貨位址·在 選擇配送方式處·勾選集運運輸·並點擊"修改"·在彈窗裡選擇您的集運商·並閱讀《海外集

運服務協定》·點擊確定。

| 收货人信息 の活动は为住宅村、県向配送员支付住宅村は<br>養老区 若装 養老特別行政区<br>更多地社 >                                  | 0费:20番茄/葡<br>《香港岛                                                                                                    |                             |        |
|-----------------------------------------------------------------------------------------|----------------------------------------------------------------------------------------------------|-----------------------------|--------|
| 支付方式<br>在接支付<br>送货清单                                                                    |                                                                                                    | <ol> <li>() 約翰納明</li> </ol> | 返回律校開始 |
| 和国的式<br>第1回日前 快速日前<br>低期从而客面起至原造在后,在"我的内东-我的集<br>活"再改支付到她运费后,由国际快速集团冲包期站<br>一行如果话,可做过费。 | ●除: 通量官方課題店<br>国自会方法総合部<br>活动除品券属2件,即可享受課題が進<br>要要2020夏季新部分特殊活力条成環境他日花<br>市たご意味を目指す加上大女(1802300) 粘固条<br>純色: 形詰係 尺弱: M<br>副: 不可持7天无理由通信 | ¥ 139.00                    | x1 有资  |
| 問項言則:重量≤1KG收费16元,超出部分等0.5KG收入<br>4元                                                     | <b>留算:</b> 建议留言相先时间源均直确认                                                                                                    |                             |        |

第二步:確認訂單資訊無誤後,閱讀並勾選售全球服務協定,提交您的訂單並支付商品金額和 中國大陸段運費(可使用包括京東支付、微信支付、國際卡支付等多種支付方式)。

支付成功之後系統會將您的訂單資訊發送給賣家,賣家會將您購買的商品發貨到集運商倉庫。

| ¥139.00<br>¥0.00 | 8品金額:<br>运费: | 1件商品,总督会上,总督会上,总督会上,总督会上,总督会上。 |
|------------------|--------------|--------------------------------|
| ¥139.00          | 如何总额:        | a<br>憲送至: 潮澳 香港特别行政区 香港岛 中西区   |
| 氢尿物流综合服务协        | 服务协议 和国      | ☑ 已阅读并同意 京东全球售                 |
| 提交订单             | e.<br>Si     |                                |

| ***** *.1.+        |                     |                                                                                                    |
|--------------------|---------------------|----------------------------------------------------------------------------------------------------|
| 🔚 国际卡支付            |                     | 支付 139.00 元                                                                                                    |
| る交通银行              |                     |                                                                                                    |
| <b>100</b> 信用卡分期 🤞 |                     |                                                                                                    |
| ○ 京东小金庫            | 100000000           |                                                                                                    |
| 更多付款方式 -           | "幸加爾卡/ <b>同</b> 根支付 |                                                                                                    |
| 立即支付               |                     |                                                                                                    |
|                    |                     |                                                                                                    |
|                    |                     | 事業が考えていた         回际卡支付         交通银行         ご 交通银行         ご 信用卡分期         ② 京东小金庫         単身付款方式 -         広田支付 |

第三步: 賣家發貨之後, 包裹一般預計在 2-3 個工作日內就能被集運商簽收(大促或不可抗因素

除外) · 系統會給您註冊時綁定的郵箱發送集運訂單通知(郵箱需進行安全驗證) ·

郵箱安全驗證位置:我的訂單-設置-個人資訊-帳戶安全-郵箱驗證

| <b>京东集运订单通知</b><br>发作人: <b>京东JD.com</b> <customer_service@jd.com<br>时间:2018年7月6日/富哥王)下午4:11<br/>收件人:一</customer_service@jd.com<br> | - 00   |        |        |        |          |        |
|----------------------------------------------------------------------------------------------------|--------|--------|--------|--------|----------|--------|
| 为营造健康的邮箱环境,请确认该邮件是否由您订阅?                                                                                                    | 是我订阅的  | 不是我订阅的 | 56     |        |          |        |
| 学京                                                                                                    | 东      |        |        |        |          |        |
|                                                                                                    |        |        |        | 我的东东   | VIP 奈东会员 | 🖂 遠订投诉 |
| 尊敬的用户<br>您的订单 <b>77341196455</b> 已入                                                                                                | ,库,请登录 | 京东账号支付 | 转运费用,都 | 单时间前支付 | 欠日出库。    |        |

第四步:登陸京東帳號-我的訂單·在訂單詳情中找到訂單·點擊"支付集運運費"·在集運列表中 合併支付您需集運的商品·點擊"合併轉運"支付集運運費。

備註:合併多個訂單運費更優惠,可以多個訂單一起支付集運費,只計算一個首重費用。

| COUNTRY AND AND AND AND AND AND AND AND AND AND                                                                                                    | and a recent sources                                                                                                    | 用于用用的品                      | Se                      | d        | 2 400-610-13     | onanoorinan        |                                                      |                                                                                                    |
|----------------------------------------------------------------------------------------------------|----------------------------------------------------------------------------------------------------|-----------------------------|-------------------------|----------|------------------|--------------------|------------------------------------------------------|----------------------------------------------------------------------------------------------------|
|                                                                                                    | 都冰欄批改 使活動形态層習為<br>多晶小粒質冰糧2袋的 晶粒質                                                                                                    | × -                         | 支付集运运费                  | 都宁予信 八   | ¥19.60<br>638.81 | 30                 | 3958<br>(単深情                                         | 评的相单<br>《 立即构实                                                                                                    |
| 23                                                                                                    | RE                                                                                                    | 88                          | मतम                     | #560m    | and.             | URBE               | нa                                                   | BESSE                                                                                                    |
| 订单号:126281290823                                                                                                    |                                                                                                    |                             |                         |          |                  |                    |                                                      |                                                                                                    |
| E SAM                                                                                                    | 萬水糧臺冰糧設設 使活動將水種農為總水小紅水<br>位寬水種2茶根 晶粒寬水種 弹豆大小)                                                                                                    | M 31 9                      | 通知际物在建筑社                | 0.8kg x1 | 18*13*10         | 0.8kg x1           | B∧#                                                  | 書書時約5万式                                                                                                    |
| 订申号:83168931587                                                                                                    |                                                                                                    |                             |                         |          |                  |                    |                                                      |                                                                                                    |
| 19<br>RCRA.                                                                                                    |                                                                                                    |                             |                         |          |                  |                    |                                                      |                                                                                                    |
| 请知论者1                                                                                                    |                                                                                                    |                             |                         |          |                  |                    | -                                                    | 424(1941)71                                                                                                    |
|                                                                                                    |                                                                                                    |                             |                         |          |                  |                    |                                                      | A DESCRIPTION OF                                                                                                    |
| 25<br>854 100056207<br>(********                                                                                                    | . Mintows, 4500000<br>Minilational and an anti-art                                                                                                    | 7945L                       |                         | 8001000  | Bit : 0.8kg      | <b>第</b> 用总比       | ¥16.00                                               | 合并转运                                                                                                    |
| 全活<br>第5元代 1000550年第10代<br>(1000550年第10代<br>(1000550年1)                                                                                                    | 1. 15511.0040 - 4550.0040<br>18733/11230/12.9452.940340.554.855 - 875-64                                                                                                    | 7 <b>FS</b> .               |                         | 88914883 | 2017 : 0.3%g     | 9 赛用位日             | +:¥16.00                                             | 合并转运                                                                                                    |
| 25<br>X5xt :0xx5528xxt<br>(transf)<br>M5xt<br>(transf)                                                                                                    | . Managa da sa sa sa sa sa sa sa sa sa sa sa sa sa                                                                                                    | 7845.                       |                         |          | .Bit : 0.84g     | 3 無用意比             | + ¥16.00                                             | 合并转运                                                                                                    |
| 全送<br>(X方式 1.000505mm)<br>(他用用用上门)<br>(的用用门)<br>(的用用门)<br>(新用台道 图书)                                                                                                    | LEDIONS, HERIONS<br>BROCHDON, HERIONS<br>BROCHDON, HERION<br>BROCHDON, BROCHDON, BELI                                                                                                    | 7#5L                        |                         |          | Eit : 0.84g      | 3                  | + ¥16.00                                             | 合并转运                                                                                                    |
| 全送<br>(1.0000500第997<br>(1.0000500第997<br>(1.0000500第997<br>(1.0000500<br>(1.0000500000)<br>(1.00005000000)                                                                                                    | 1. Han ook , 400 tool<br>Handyngttor 1.4400 Northweith , Biffer far<br>Dio                                                                                                    | 785.                        |                         |          | 211 : 0.34g      | 。<br>第用む1          | + :¥16.00                                            | 合并转运                                                                                                    |
| 全活<br>(255)は、10000500第10代<br>(1000055<br>(2000055)<br>(20000550002)<br>(10001205550002)<br>(10001205550002)<br>(10001205550002)<br>(10001205550002)<br>(10001205550002)<br>(10001205550002)<br>(10001205550002)<br>(10001205550002)<br>(10001205550002)<br>(10001205550002)<br>(10001205550002)<br>(10001205550002) | I BELLONG . HENDON<br>BELLINGSON SAMEDINGSON BUT<br>BELLINGSON BET<br>DECOMPLIANCE BELLING SET 1<br>DECOMPLIANCE BELLING SET 2014                                                                                                    | 785L                        | 8.58(8                  |          | 2011 : 0.394g    | c10.60             | F : ¥16.00                                           | 合并转运<br>6.lling                                                                                                    |
|                                                                                                    | 5. (2011.0005. 4050.0000)<br>2020/02/20/20/20/20/20/20/20/20/20/20/20                                                                                                    | 785.<br>• C.R. MR 200 Boy   | K-18-10                 |          | 2011 : 0.844g    | 1.0891Pg           | : ¥16.00                                             | 合并转运<br>a.mg                                                                                                    |
|                                                                                                    | 1. Han 1996 - 400 1990<br>Hand Haddon 2 240 200 Hand Hand Hand<br>Bole - Hand Hand York (1997 Hand Hand<br>2009 Of G. 1947 Hand Hand York (1997 Hand<br>Hand Hand York (1997 Hand Hand York (1997 Hand Hand Hand Hand Hand Hand Hand Hand                                                                                                    | 7855.<br>(4535-540-544 Bet) | ga satiya               |          | 2011 : 0.384g    | 1.0820.04<br>2     | . EROS :<br>BRUME :<br>BRUME :<br>BRUME :            | 6.lling<br>#16.00<br>#16.00<br>#0.00                                                                                                    |
|                                                                                                    | 5. 1830 1000 - 4000 2000<br>1830 / 7000 / 7000 200 - 700 / 700 / 700 | 785.<br>(4.35.500.000 Bet)  | жлаца<br>• «алиантанска |          | 2011 : 0.384g    | 2 8801<br>2.080 Mg | . SROR :<br>BRUNE :<br>BRUNE :<br>BRUNE :<br>BRUNE : | Calling<br>R16.00<br>R16.00<br>R16.00<br>R16.00<br>R16.00<br>R16.00<br>R16.00<br>R16.00<br>R16.00<br>R16.00<br>R16.00<br>R16.00<br>R16.00<br>R16.00 |

| 3 | 📰 国际卡支付 |                        | 支付 32.00 3 |
|---|---------|------------------------|------------|
|   | (う 交通银行 | は整卡(9140)              |            |
|   | 🙆 京东小金库 | 可消费余额6.56元             |            |
|   | 💼 钱包余额  | 司用未願10.14元             |            |
|   | 医多付着方式。 | (date at + ) Paul cont |            |
|   | 立即支付    |                        |            |
|   | -       | _                      | ( NS       |

第五步:支付集運費用成功之後,集運商將在24小時內儘快將您的商品發貨至您的收貨位址,

您可以通過2個位置查看到集運資訊:

1、登陸京東帳戶-我的訂單-列單清單 ,找到集運的訂單,點擊"查看集運詳情"。

| 查斯奥运评情 | 张小姐 乌  | 97.00  | BRK                                          | 评价(晒单 |
|--------|--------|--------|----------------------------------------------|-------|
|        |        | 包括估计   | 订单洋借                                         | 立刻购买  |
|        | 查查集运评情 | 重新集运评情 | 新新教送評議     新小姐 <sup>(2)</sup> 17.00     日成文分 |       |

#### 2、登陸京東帳戶-我的訂單-特色服務-我的集運。

| RM6H                                                          |       |           |        |            |
|---------------------------------------------------------------|-------|-----------|--------|------------|
| 10110 Brite Ben 10                                            |       |           | 象近77章号 | Q          |
| (7#//%)                                                       | 成团人   | ŝŝ        | 85     | \$1        |
| 2020-07-01 16-21-36 0.0179/0 - 126100189259 91.000000000000 @ |       |           |        |            |
| (740年 : 123826287941 2020-06-1115-46-02                       | 张小姐 八 | 白田 ¥16.00 | 10000  | 1929年1月19日 |
|                                                               |       | 69379     | 124934 |            |

#### 手機端:

第一步:選擇要購買的商品加入購物車,點擊"去結算"。

第二步:選擇/新建海外或港澳臺地區收貨位址,點擊配送,選擇集運運輸,點擊"確定"提交訂

單。

| <                        | 填写订单                         | く 填写订单                                                             |                  |
|--------------------------|------------------------------|--------------------------------------------------------------------|------------------|
|                          |                              | 楼                                                                  | ,                |
|                          | and the second second second | 张小姐 1234****                                                       |                  |
| 12                       | >                            | 配送                                                                 | ×                |
| 学生》<br>(收货地址为住宅<br>港币/单) | 6时,需向配送员支付住宅附加费:20           |                                                                    | 打包除他计算出器值段证      |
|                          |                              | 唇。 說境段這意在"我的京东—集语订单"中                                              | 支付               |
| 支付方式                     | 在线支付                         | m                                                                  |                  |
|                          |                              | 商家发货 集运仓 支付詞                                                       | 境运费 送货上门         |
| ⑦ 茵曼官方旗形                 | 限店<br>【2020夏季新款】茵曼2020夏季新款   | 更换集运服务商<br><b>快通国际物流旗舰店</b>                                        | >                |
| E.                       | 11日 11日 Res - 1 +            | (面內較請重) 建安日半时交付<br>前填設這重) 请留意信息提醒,在"我的京引<br>定意接來,亦是一次の次要10元 接出的公司。 | K-集运订单"进行支付      |
|                          | 不支持7天无理由遮贤                   | AN THE REPORT OF METRICS IN CONTRACTOR OF THE CONTRACTOR OF AN     | 2. OK OK 32 4 25 |
| 配送                       | 快递运输 •<br>预计7月3日24:00前送达     |                                                                    |                  |
| 留言 建设留言                  | 前先与商家沟通确认                    |                                                                    |                  |
| 发票                       | 京东全球售商品不支持开具发票               |                                                                    |                  |
| 优惠券                      | 无可用                          | 我已阅读并同意《海外集道服务协议》                                                  |                  |
| ¥ <b>59</b> .00          | 提交订单                         | 确定                                                                 |                  |

第三步:選擇支付方式,支付商品金額和國內段運費。

第四步:待收到集運通知的郵件後,登陸京東帳號,有兩個入口可支付集運費用。

1、點擊我的訂單,在訂單清單中找到待集運商品,點擊"去集運",合併轉運支付集運費

用。

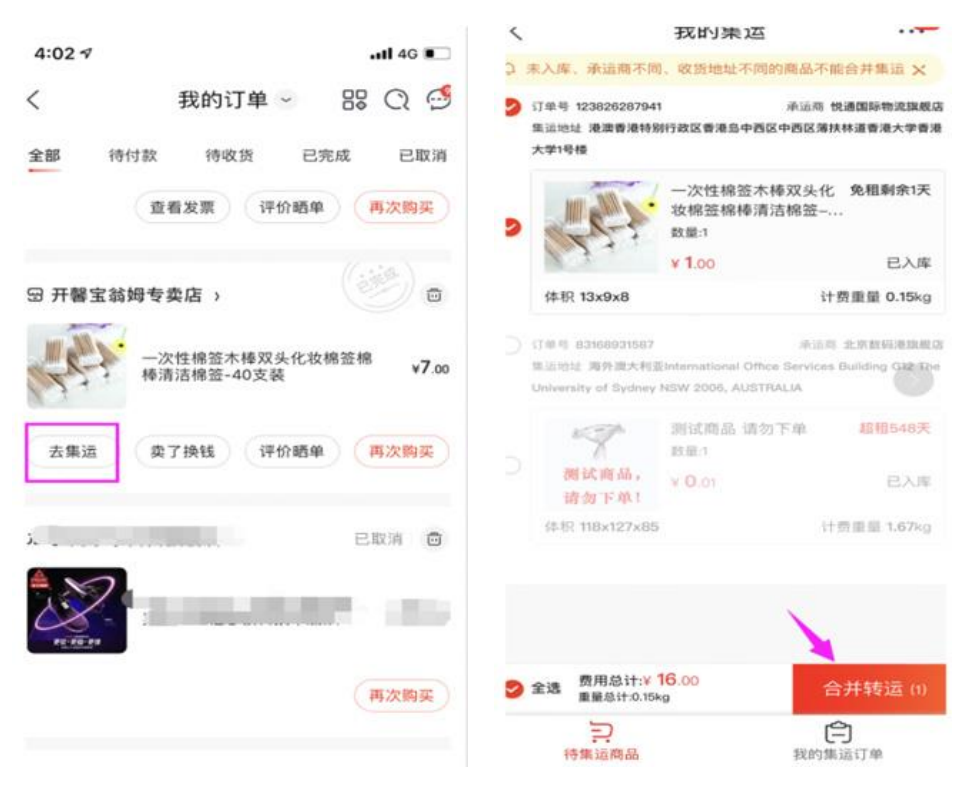

- 2、我的訂單-右上角"篩選"-集運訂單,選擇待集運商品,點擊"合併轉運",支付集運費
  - 用。

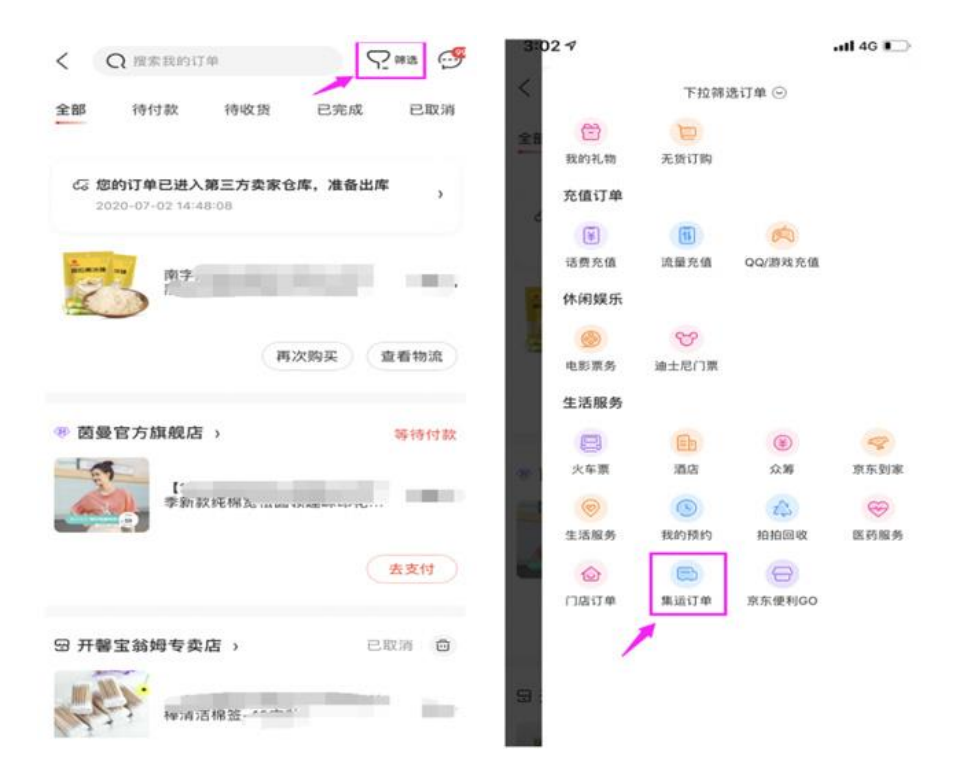

| 全部             | 待付款                                                               | 待收货                 | 已完成              | 已取消               | 2 8 | 天入库、承运商不同                                              | 1、收货地址不同的商品                                               | 不能合并集适 🗙                                                               |  |
|----------------|-------------------------------------------------------------------|---------------------|------------------|-------------------|-----|--------------------------------------------------------|-----------------------------------------------------------|------------------------------------------------------------------------|--|
| 集运订单号          | 12610018                                                          | 39259               |                  | 等待收货              | 2   | 订单号 12382628794<br>集运地址 港澳香港特别                         | 1 未运行                                                     | 》 悦通国际物流旗舰店<br>第扶林道香港大学香港                                              |  |
|                | <ul> <li>一次性棉签木棒双头化妆棉签棉棒清</li> <li>数量:1</li> <li>v1.00</li> </ul> |                     |                  |                   |     | 大学1号楼                                                  | 一次性棉签木棒双头<br>妆棉签棉棒清洁棉签                                    | 次性棉签木棒双头化 免租剩余1天<br>棉签编棒请法棉签—                                          |  |
|                | 重量总                                                               | i <b>t†∶</b> 0.15kg | 运费总计             | •: <b>v16</b> .00 | 2   | 25-3                                                   | 数量:1<br>¥ 1.00                                            | 已入库                                                                    |  |
|                |                                                                   | 查看                  | 物流 矿             | 制认收货              |     | 体积 13x9x8                                              |                                                           | 计费重量 0.15kg                                                            |  |
| 集运订单号          | 83254342380 已取消                                                   |                     |                  | 已取消               | D   | 订单号 83168931587<br>集运地址 海外震大利日<br>University of Sydney | 岸i<br>Einternational Office Servic<br>NSW 2006, AUSTRALIA | 承述商 北京設研港加級改<br>Jonal Office Services Building G2 The<br>06, AUSTRALIA |  |
| 制试商品。<br>诸勿下年! | 测试商品<br>数量:1<br>¥0.01                                             | 品 请勿下单              |                  |                   |     | 7                                                      | 测试商品 请勿下单<br>数量:1                                         | 超租548天                                                                 |  |
|                | 重量总                                                               | 计: 1.67kg           | 运费总计             | : <b>v92</b> .00  |     | 请勿下单!<br>体积 118×127×85                                 | ¥ 0.01                                                    | 已入库<br>计费重量 1.67kg                                                     |  |
|                |                                                                   |                     | Ť                | 近看详情              |     |                                                        |                                                           |                                                                        |  |
|                | 04                                                                | JD.CO               | м                |                   |     |                                                        |                                                           |                                                                        |  |
| -              | _                                                                 | ~                   |                  |                   | 9   | 全选 费用总计:¥<br>重量总计:0.154                                | 16.00<br>kg                                               | 合并转运(1)                                                                |  |
| 待集             | <b>戸</b><br>道商品                                                   |                     | <b>户</b><br>我的集运 | <b>J</b> #        |     | う                                                      | 我自                                                        | <b>户</b><br>加集运订单                                                      |  |

第五步:在我的訂單-右上角"篩選"-集運訂單·查看集運訂單進度(點擊"查看物流"可線上

與集運商聊天,詢問訂單狀態以及其他事項)。

| < ×                    | 1                                | 我的集运          |                   | ( <b>9</b> )      | <  | $\times$                   | 订单跟踪                                | . 🚥       |
|------------------------|----------------------------------|---------------|-------------------|-------------------|----|----------------------------|-------------------------------------|-----------|
| 全部                     | 待付款                              | 待收货           | 已完成               | 已取消               | 集运 | 订单号 12                     | 26100189259                         | 松浦国际物流 〇  |
| 集运订单号                  | 12610018<br>一次性棉                 | 9259<br>签木棒双头 | 化妆棉签棉             | 正在出库<br>帛棒清       | 集运 | 时间 202                     | 0-07-01 16:21:56                    |           |
| Pre-                   | 数量:1<br>¥1.00                    |               |                   |                   | •  | 您的订单<br>「商出库,<br>2020-07-0 | 将由第三方为您生产,<br>请您耐心等待<br>01 16:22:08 | 订单正在等待第三方 |
|                        | 重量息                              | i†∶ 0.15kg    | 运费总计              | ት: ¥16.00<br>查看物流 | 0  | 您提交了;<br>2020-07-0         | 订单,请完成付款<br>01 16:21:56             |           |
| 集运订单号                  | 8325434                          | 2380          |                   | 已取消               |    |                            |                                     |           |
| <b>新试商品</b> ,<br>請勿下单! | 测试商品<br><sub>数量:1</sub><br>¥0.01 | 请勿下单          |                   |                   | ۲  |                            |                                     |           |
|                        | 重量总计                             | ;†∶ 1.67kg    | 运费总计              | : <b>¥92</b> .00  |    |                            |                                     |           |
|                        |                                  |               | Ĩ                 | 近看详情              |    |                            |                                     |           |
|                        |                                  | JD.COM        | M                 |                   |    |                            |                                     |           |
| 行旗                     | 記商品                              |               | <b>户</b><br>我的集运证 | 14                |    |                            |                                     |           |

備註:您的包裹到達集運倉倉庫後 20 天內可免費存放,超過 20 天會收取超期倉儲費,每個包

裹每超過1天收取 CNY1,更多關於集運:

https://pro.jd.com/mall/active/4JezoGPB7wnEVLFpMS5MRRsPd3bw/index.html

"請複製至瀏覽器中查看鏈接詳情"

#### 常見問題:

#### 1. 為什麼我下單的時候, 有的商品沒有集運運輸, 集運運輸支援哪些國家和地區?

您好·目前只有部分協力廠商商家的商品支援集運運輸·支持集運的國家和地區包括港澳臺、 澳大利亞、日本、紐西蘭、新加坡、馬來西亞、美國、加拿大。

2. 訂單顯示已簽收,可是我沒收到<sup>,</sup>怎麼回事?

您好,集運的流程是商家發貨給集運商,集運商再轉運到您的收貨地址。

商品到達集運倉倉庫後,會生成一個新的集運訂單,並展示"去集運"的入口,支付完跨境 集運費用後,集運商再發貨給您。

#### 3. 支付集運費用的入口在哪<sup>,</sup>我手機下單怎麼沒看見?

您好·您收到集運通知郵件後·會在我的訂單清單裡面有"去集運"的入口·或者我的訂單 -右上角"篩選"-集運訂單·如沒有找到對應入口·建議將京東 app 升級到最新版本後再次 嘗試。

#### 4. 在哪查看集運詳情?

您好, 電腦端可以在: 我的訂單-特色業務-我的集運。

手機端可以在:我的訂單-集運訂單-我的集運訂單(備註:我的訂單可以下拉展開)。

#### 5. 商品到達集運倉,我不想要了,怎麼退貨?

您好·未支付集運費用前·可以申請第一階段訂單退款·等商家同意退貨後返回退貨位址· 將退貨位址告知集運商操作退貨·您可以按以下 2 個路徑進行操作:電腦端:我的訂單-客 戶服務-返修退換貨-申請售後,手機端:退換/售後-確認收貨-申請售後-退貨。

#### 6. 集運商如何計算集運費用呢?

您好·集運費用是按商品實際重量和體積重量·取實重與體積重大者來收取運費。(體積重量計算方式為:長 X 寬 X 高 CM/6000、實重的計算方式為首重按 1KG 計費·1KG 內按 1KG 計費;續重按 0.5KG 計費·不足 0.5KG 按 0.5KG 計費)

#### 7. 如何聯繫集運商?

您好,您可以查看訂單集運詳情,可以看到集運商咚咚,可線上諮詢服務。